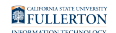

## **Viewing Leave Balances and Accrual Rates**

This article covers how employees can view their leave balances and leave accrual rates.

Viewing your available leave balances can help you track your available sick leave, vacation leave, personal holiday, compensatory time, and state service.

The Graduated Vacation Chart shows how much leave you accrue each month based on your years of service.

# 1. Log in to the campus portal and select Employee Homepage.

View <u>How Do I Access the Employee Homepage/Employee Self Service?</u> for step-bystep instructions.

## 2. Click CSU Time.

| <b>CSU</b> The California State University | All 👻 | Search in All Content | C                    |
|--------------------------------------------|-------|-----------------------|----------------------|
| Employee Self Service -                    |       |                       |                      |
| CSU TAE Appt Notice                        |       | CSU Time              | CSU Personal Details |

FULLERTON

### 3. Select CSU Employee Balance Inquiry.

| K Employee Self Service      |
|------------------------------|
| 🗞 Timesheet 🔨 🔨              |
| Enter Time                   |
| Exceptions                   |
| CSU Report No Leave Taken    |
| Weekly Time Summary          |
| Payable Time                 |
| Request Absence              |
| Cancel Absences              |
| In View Requests             |
| CSU Employee Balance Inquiry |

### 4. Click on a tab to view information on that leave type or click Show all columns to view all available leave types on the same screen.

| T<br>AI | Dence Balance | es Compr   | B<br>ensatory Tir | me Service | C<br>Accrual | PTO Balanc | es ET         | O Balances               |                   |                 | I                   | 1 •                 | View Al |
|---------|---------------|------------|-------------------|------------|--------------|------------|---------------|--------------------------|-------------------|-----------------|---------------------|---------------------|---------|
|         | Last Name     | First Name | Payroll<br>Status | Empl ID    | Empl<br>Rcd  | Department | Union<br>Code | Last Finalized<br>Period | Balances As<br>Of | Sick<br>Balance | Vacation<br>Balance | Personal<br>Holiday | Details |
|         |               | Lilith     | Active            | 1          | 0            | 10138      | R07           | CONVERSION               | 06/30/2023        | 286.00          | 342.90              | 1                   | Details |

The Employee Balance Inquiry screen appears. Click on a tab or click the Show all columns icon to view all tabs on a single screen.

#### A. Absence Balances tab

• Sick, Vacation, and Personal Holiday

FULLERTON

#### B. Compensatory Time tab

• CTO, Holiday Credit, Holiday CTO, Excess, and ADO balances

#### C. Service Accrual tab

• Service Accrual, Service Accrual Carryover, Sick Carryover, Vacation Carryover, and Service Accrual Carryover FTE

#### D. PTO Balances tab

• PTO Balances

#### E. ETO Balances tab

ETO Balances

#### F. Show all columns

• View all of the tabs on a single screen

### 5. Click Details to view additional details on your balances.

| Absence Balances | Compe      | ensatory Tin      | ne Service | Accrual     | PTO Balance | es ETO        | Balances III             |                   |                 |                     |                     |         |
|------------------|------------|-------------------|------------|-------------|-------------|---------------|--------------------------|-------------------|-----------------|---------------------|---------------------|---------|
| Last Name        | First Name | Payroll<br>Status | Empi ID    | Empl<br>Rcd | Department  | Union<br>Code | Last Finalized<br>Period | Balances As<br>Of | Sick<br>Balance | Vacation<br>Balance | Personal<br>Holiday | Details |
| 1 de Tempscire   | Lilith     | Active            | 1          | 0           | 10138       | R07           | CONVERSION               | 06/30/2023        | 286.00          | 342.90              | 1                   | Details |

## 5.1. Click on a link to view details for that balance type. Click Return to Summary to go back to the previous page.

Note that when CHRS first goes live, there will only be a lump sum number marked as "conversion" but as time goes on and you accrue more leave credits/state service, those accruals will appear as individual rows in this view.

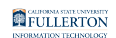

|                    | Lilith de Tempscire | RCD 0             | Last Finalized Per | iod CONVERS | SION     |                         |      |
|--------------------|---------------------|-------------------|--------------------|-------------|----------|-------------------------|------|
| Department 10138   | Human Services      | Union R07<br>Code | Payroll Status     | Active      |          |                         |      |
| Absences and State | Service             |                   |                    |             |          |                         |      |
| Vacation Sick      | Personal Holiday    | Vacation SS       |                    |             |          |                         |      |
|                    |                     |                   |                    |             |          |                         |      |
| Compensatory Time  |                     |                   |                    |             |          |                         |      |
| СТО                | Holiday CTO ADO     |                   |                    |             |          |                         |      |
|                    |                     |                   |                    |             |          |                         |      |
| acation Balances   |                     |                   |                    |             |          |                         |      |
| ■ Q                |                     |                   |                    | M           | 1-1      | of 1 🗸 🕨                | I V  |
| Pariad ID          | Balances as of Date | Previous Balance  | Taken E            | arned       | Adjusted | Catastrophic<br>Donated | Bala |
| Felloa ID          |                     |                   |                    |             |          |                         |      |

- A. Click on a link in the Absences and State Service section to view details of absence leave types such as Vacation, Sick, Personal Holiday, and Vacation SS.
- B. Click on a link in the Compensatory Time section to view details of compensatory time such as CTO, Holiday CTO, and ADO.
- C. Details of your selected balance type will appear in the table.
- D. Click **Return to Summary** to go back to the previous page.

## 6. Click Graduated Vacation Chart to view the leave accrual rates based on years of service.

| En  | nployee Balan      | ce  | Inquiry  | ,                 |
|-----|--------------------|-----|----------|-------------------|
|     | Q                  |     |          |                   |
|     | Absence Balances   | ;   | Compe    | ensatory Tim      |
|     | Last Name          | Fi  | rst Name | Payroll<br>Status |
|     | de Tempscire       | Lil | ith      | Active            |
| Gra | duated Vacation Ch | art |          |                   |

## 6.1. Review the chart. Click the x at the top right of the chart or click Return at the bottom left to close the chart.

The Graduated Vacation Chart shows vacation accrual rates based on state service months and the maximum vacation and CTO credits based on bargaining unit.

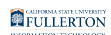

|                                                                                                    | CRUAL RATES                         |                             | SUMMARY OF MAXIMUM VACATION AND CTO CREDITS |                    |                          |                                           |                                                   |  |  |  |
|----------------------------------------------------------------------------------------------------|-------------------------------------|-----------------------------|---------------------------------------------|--------------------|--------------------------|-------------------------------------------|---------------------------------------------------|--|--|--|
| SERVICE REQUIREMENTS*                                                                                        | MONTHLY<br>VACATION<br>ACCURAL RATE | DAYS<br>ACCRUED<br>PER YEAR | BARGAINING UNIT<br>OR CLASSIFICATION        | ANNUAL CTO<br>MAX* | FLSA ANNUAL CTO<br>MAX** | MAX VACATION: 10 YEARS<br>OR LESS SERVICE | MAX VACATION: MORE<br>THAN 10 YEARS OF<br>SERVICE |  |  |  |
| 0-3 YEARS: 1 TO 36 MONTHS                                                                                    | 6 2/3 HOURS                         | 10                          | M98                                         | N/A                | N/A                      | 480 HOURS                                 | 480 HOURS                                         |  |  |  |
| 3-6 YEARS: 37 TO 72 MONTHS                                                                                   | 10 HOURS                            | 15                          | M80                                         | N/A                | N/A                      | 384 HOURS                                 | 440 HOURS                                         |  |  |  |
| 6-10 YEARS: 73 TO 120 MONTHS                                                                                 | 11 1/3 HOURS                        | 17                          | UNIT 1                                      | N/A                | N/A                      | 320 HOURS                                 | 440 HOURS                                         |  |  |  |
| 10-15 YEARS: 121 TO 180 MONTHS                                                                               | 12 2/3 HOURS                        | 19                          | UNIT 2                                      | 120 HOURS          | 240 HOURS                | 320 HOURS                                 | 440 HOURS                                         |  |  |  |
| 15-20 YEARS: 181 TO 240 MONTHS                                                                               | 14 HOURS                            | 21                          | UNIT 3                                      | N/A                | N/A                      | 320 HOURS                                 | 440 HOURS                                         |  |  |  |
| 20-25 YEARS: 241 TO 300 MONTHS                                                                               | 15 1/3 HOURS                        | 23                          | UNIT 4                                      | 120 HOURS          | 240 HOURS                | 320 HOURS                                 | 440 HOURS                                         |  |  |  |
| OVER 25 YEARS: 301 MONTHS AND UP                                                                             | 16 HOURS                            | 24                          | UNIT 5                                      | 120 HOURS          | 240 HOURS                | 320 HOURS                                 | 440 HOURS                                         |  |  |  |
| ATION ACCRUAL RATES FOR ELIGIBLE CLASSFICIA                                                                  | ATIONS IN                           |                             | UNIT 6                                      | 240 HOURS          | 240 HOURS                | 272 HOURS                                 | 384 HOURS                                         |  |  |  |
| EXECUTIVE (M98), MANAGEMENT (M80),<br>CONFIDENTIAL (C99), FACULTY (UNIT 3) AND<br>ACADEMIC STUDENT (UNIT 11) | 16                                  | 24                          | UNIT 7                                      | 120 HOURS          | 240 HOURS                | 320 HOURS                                 | 440 HOURS                                         |  |  |  |
|                                                                                                    |                                     |                             | UNIT 8                                      | 200 HOURS***       | 480 HOURS                | 320 HOURS                                 | 440 HOURS                                         |  |  |  |
|                                                                                                    |                                     |                             | UNIT 9                                      | 120 HOURS          | 240 HOURS                | 320 HOURS                                 | 440 HOURS                                         |  |  |  |
|                                                                                                    |                                     |                             | UNIT 10                                     | 240 HOURS          | 240 HOURS                | 272 HOURS                                 | 384 HOURS                                         |  |  |  |
|                                                                                                    |                                     |                             | UNIT 11                                     | N/A                | N/A                      | 80 HOURS                                  | 80 HOURS                                          |  |  |  |
|                                                                                                    |                                     |                             | E99                                         | 120 HOURS          | 240 HOURS                | 272 HOURS                                 | 384 HOURS                                         |  |  |  |
|                                                                                                    |                                     |                             | C99                                         | 120 HOURS          | 240 HOURS                | 384 HOURS                                 | 440 HOURS                                         |  |  |  |

### **Need More Help?**

For questions about your specific entries or reporting requirements for your position, contact your department timekeeper or <u>Payroll</u> at 657-278-2521 or <u>payroll@fullerton.edu</u>.

For training and how-to assistance, contact IT Training at 657-278-5647 or <u>ittraining@fullerton.edu</u>.

For technical assistance, contact the IT Help Desk at 657-278-7777 or <u>helpdesk@fullerton.edu</u>.